# ATEC ACESSO WEB

O atecsoftweb é um sistema de controle de acesso, ele pode ser instalado em um servidor e acessado através do número de IP em um navegador de internet.

Sua interface é dinâmica, sua comunicação pode ser off-line ou on-line para os equipamentos da Henry 8x e iDBlock e iDFlex da Control ID.

A licença inicial é para 300 usuários com até 5 equipamentos.

Podendo ser adquirido adicionais acima desta quantidade, tanto de usuários como equipamentos.

### Sumário

| Sumário                    | 1  |
|----------------------------|----|
| Cadastros                  | 2  |
| Empresas:                  | 2  |
| Horários:                  |    |
| Funcionários:              | 4  |
| Departamentos:             | 7  |
| Funções:                   | 7  |
| Grupos:                    | 7  |
| Cidades:                   |    |
| Contadores:                | 9  |
| Layout Exportação:         | 9  |
| Locais:                    | 10 |
| Cartões Visitantes:        | 10 |
| Usuários do sistema:       | 11 |
| Movimentações              | 12 |
| Portaria:                  | 12 |
| Lançamentos   Manutenções: | 14 |
| Comunicação:               | 14 |
| Acesso Diário:             | 16 |
|                            |    |

Página | 1

| Acesso Pessoal:           | 16 |
|---------------------------|----|
| Manutenção                | 17 |
| Equipamentos:             | 17 |
| Situação de Funcionários: | 17 |
| Configurações Gerais:     | 18 |
| Logs do Sistema:          | 20 |
| Registro do Sistema       | 21 |

# Cadastros

Possui dois tipos de menu que facilita o manuseio. Menu completo e o mais utilizado.

Cadastro de empresas, horários, funcionários, departamentos, funções, grupos, cidades, contadores, layout de exportação, locais, cartões de visitantes e usuários do sistema.

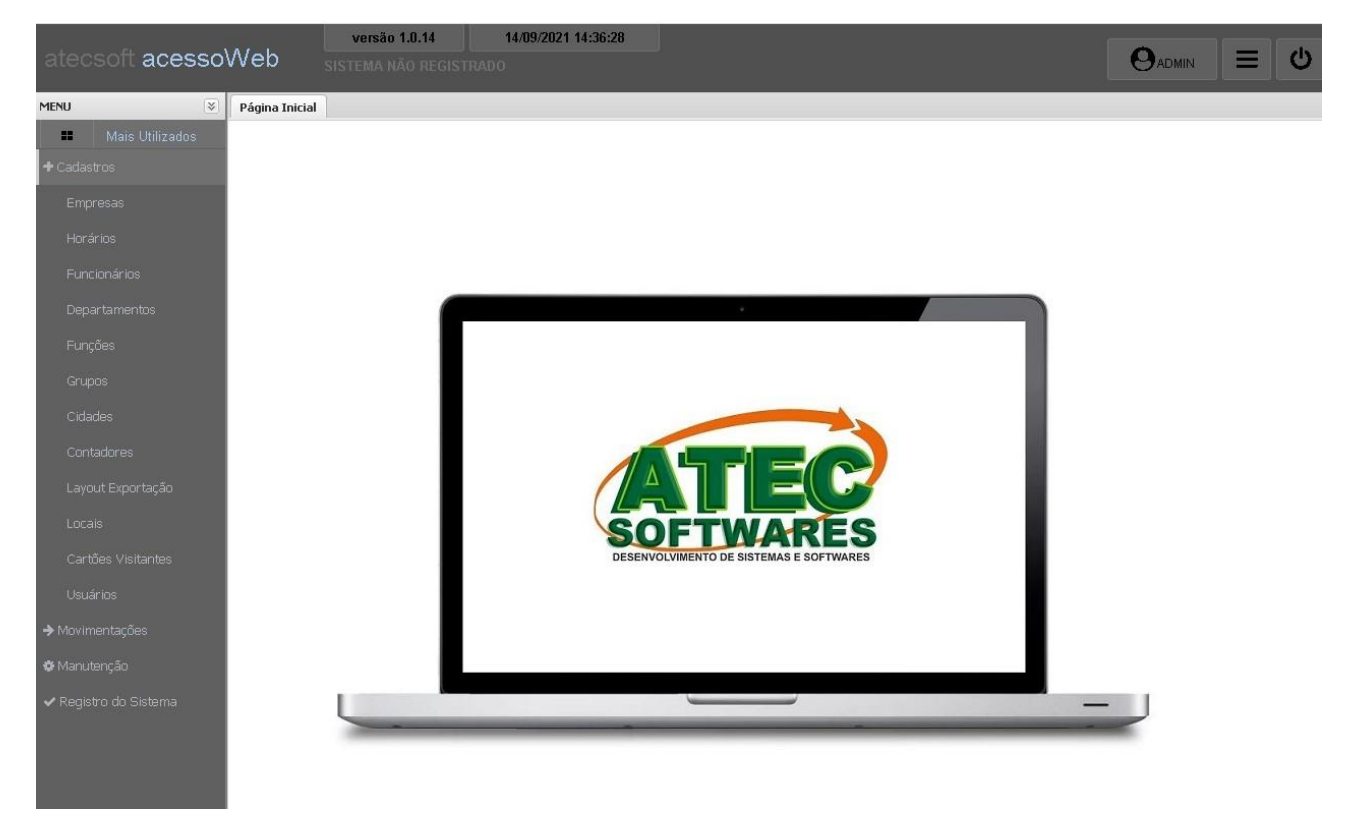

#### Empresas:

Clique em novo e preencha os dados solicitados. Após salvar você pode selecionar a empresa que será usada para o registro do sistema.

| Página Inicial | Empresa   | ( <u>N</u> )  |             |                           |         |                |                  |            |
|----------------|-----------|---------------|-------------|---------------------------|---------|----------------|------------------|------------|
| Empres         | a         |               |             | REGISTR                   | ► ► ► ► | Novo           | Excluir          | ₽ ₽        |
| Cadastro Pr    | rocurar   |               |             |                           |         |                |                  |            |
| Código         | 1         |               |             |                           |         | ✓ Usar Empres  | sa para Registro | ") Alterar |
| Razão Social   | ATECSOF   | т             |             |                           |         |                | ]                |            |
| Fantasia       | ATECSOF   | т             |             |                           |         |                |                  |            |
| Natureza       | Jurídico  | Classificação |             |                           |         |                |                  |            |
| Pessoa         | Física    | Filial        | Endereço    | ENDEREÇO DA EMPRESA       |         |                | ]                |            |
|                |           |               | Bairro      | BAIRRO DA EMPRESA         | CEP     | 00.000-000     |                  |            |
| CNPJ           | 00.000.00 | 00/0001-91    | Complemento | SE TIVER COMPLEMENTO      |         |                | ]                |            |
| CPF            |           |               | Cidade      |                           |         | Q              |                  |            |
| IE             |           |               | email 1     | info@pontoatecsoft.com.br | Fone 1  | (11) 2615-1691 | 1                |            |
| Integração     |           |               | email 2     |                           | Fone 2  |                |                  |            |
|                |           |               |             |                           | 10      |                | 5                |            |

#### Horários:

Os horários que serão criado é para o controle de dias da semana e horários que possa ter acesso. Podendo até ser um horário temporário.

| Horários<br>Inserindo                              |             | × ×           |
|----------------------------------------------------|-------------|---------------|
| Horário Padrão                                     | De          | até           |
| ☞ Seg ☞ Sex<br>☞ Ter ☞ Sat<br>☞ Qua ☞ Dor<br>☞ Qui | i<br>)<br>M | 🗹 Faixa Ativa |
| Horário Temporário                                 | De 00:00    | ) até 23:59   |

Para um mesmo horário podem ser acrescentadas diversas linhas.

| Horário |              |                            |       |     |     |     |     |     |     | P   | REGIS | TRO5: 1 /      | PI              |
|---------|--------------|----------------------------|-------|-----|-----|-----|-----|-----|-----|-----|-------|----------------|-----------------|
| Cada    | astro        | Procu                      | ar    |     |     |     |     |     |     |     |       |                |                 |
| Cór     | digo         | 1                          |       |     |     |     |     |     |     |     |       |                |                 |
| Nor     | Nome TESTE   |                            |       |     |     |     |     |     |     |     |       |                |                 |
|         |              |                            |       |     |     |     |     |     |     |     |       |                |                 |
|         |              |                            |       |     |     |     |     |     |     |     |       |                |                 |
| .inh    | ias          |                            |       |     |     | _   |     |     |     |     |       |                |                 |
| .inh    | ias<br>✔ Ins | serir Linh                 | a 🖌   |     | _   | -   |     |     |     |     |       |                |                 |
| .inh    | ias<br>🖌 Ins | serir Linh:<br>De          | a Até | Seg | Ter | Qua | Qui | Sex | Sab | Dom | Ativo | HT De          | HT Até          |
| .inh    | ias<br>✓Ins  | serir Linh:<br>De<br>06:00 | a Até | Seg | Ter | Qua | Qui | Sex | Sab | Dom | Ativo | HT De<br>00:00 | HT Até<br>23:59 |

#### Funcionários:

Preencha os dados conforme sua utilização. O nome "funcionários pode ser alterado conforme suas necessidades. (Alunos, Colaboradores e etc.).

| Página Inicial | Funcio    | nário 🙁          |       |              |            |           |   |              |         |     |   |
|----------------|-----------|------------------|-------|--------------|------------|-----------|---|--------------|---------|-----|---|
| Funcio         | nário     | >                |       |              | REGIS      | TROS: 1 / | 2 | ~            | Novo    | E   |   |
| Cadastro       | rocurar   | Dados Adicionais |       |              |            |           |   |              |         |     |   |
| Código         | 4         |                  |       |              |            |           |   |              |         |     |   |
| Matrícula      | 23        |                  | Senha |              |            |           |   |              |         |     |   |
| Identificador  | 23        |                  |       |              |            |           |   |              |         |     |   |
| Nome           | TESTE     | 1                |       |              |            | -         |   |              |         |     |   |
| Empresa        | 1 - ATE   | CSOFT            |       |              |            | Q         |   |              |         |     |   |
| Horário        | 1 - TE    | STE              |       |              |            | Q         |   |              |         |     |   |
| Departament    | o 1 - ADI | M                |       |              |            | Q         |   |              |         |     |   |
| Funcão         | 1 - AU)   | ×                |       |              |            | ۹         |   |              | q       | ×   | 0 |
| Grupo          | 1 - GR    | UPO TESTE        |       |              |            | ۹         |   | Horários Te  | mporári | 05  |   |
| RG             |           | CTP              | 3     | Data Adm.    | 16/12/2020 | -         | × | Incluir Data | Início  | Fir | n |
| CPF            |           | Data             | Nasc. | Data Deslig. |            |           |   |              |         |     |   |
| 🗍 Período      | Ê         |                  |       | Crédito      | O Por [    | Dia       |   |              |         |     |   |

Ainda em cadastro de funcionários você tem a opção de determinar um período de cadastro, utilizar créditos por dia, que determina quantas vezes ele poderá ter acesso pela catraca. E também um horário temporário.

| Horário      | 1 - TESTE     |            |     |              |            | Q  |   |              |       |       |     |
|--------------|---------------|------------|-----|--------------|------------|----|---|--------------|-------|-------|-----|
| Departamento | 1-ADM         |            |     |              |            | Q  |   |              | _     | ()    |     |
| Funcão       | 1 - AUX       |            |     |              |            | Q  |   |              | q     | ×     | 0   |
| Grupo        | 1 - GRUPO TES | 3TE        |     |              |            | Q  |   | Horários Te  | mporá | irios |     |
|              |               |            |     |              | -          |    | × | Incluir Data | Iníci | io    | Fim |
| RG           | -             | CTPS       |     | Data Adm.    | 16/12/2020 |    |   |              |       |       |     |
| CPF          |               | Data Nasc. | 3.4 | Data Deslig. |            |    |   |              |       |       |     |
| 🗋 Período    |               |            |     | Crédito      | O Por D    | ia |   |              |       |       |     |

Já em dados adicionais podem ser acrescidos mais 4 campos adicionais. (Em configurações gerais). **Período** opção usada para catracas off-line e on-line. **Horários temporários** opção usada apenas para catracas on-line. **Crédito**, opção usada apenas para catracas on-line, quantas vezes será girada os braços da catraca.

| Funci    | onário   | >                | REGISTROS: 1 / 2 |  |  |  |  |
|----------|----------|------------------|------------------|--|--|--|--|
| Cadastro | Procurar | Dados Adicionais |                  |  |  |  |  |
| TESTE    |          |                  |                  |  |  |  |  |
| Endereço |          |                  | Bairro           |  |  |  |  |
| Compleme | ento     |                  | CEP              |  |  |  |  |
| Cidade   |          |                  | Q Fone 1         |  |  |  |  |
| email    |          |                  | Fone 2           |  |  |  |  |
| placa    |          |                  |                  |  |  |  |  |
|          |          |                  |                  |  |  |  |  |
| marca    |          |                  |                  |  |  |  |  |
|          |          |                  |                  |  |  |  |  |
| teste    |          |                  |                  |  |  |  |  |
| area     |          |                  |                  |  |  |  |  |
|          |          |                  |                  |  |  |  |  |

Ainda em funcionários, pode ser utilizado o comando para cadastrar o crachá de proximidade enviando o comando pelo sistema e aproximando o crachá na catraca.

|                                   | Second Contract Contract Contr |
|-----------------------------------|----------------------------------------------------------------------------------------------------|
| Cadastro de Cartão de Proximidade | ×                                                                                                    |
| Equipamento                       |                                                                                                    |
| IDBLOCK                           | 🖌 🖌 Iniciar Equipamento                                                                                                    |
|                                   |                                                                                                    |
|                                   |                                                                                                    |
|                                   |                                                                                                    |
|                                   |                                                                                                    |

Também pode ser utilizado para o cadastro de biometria, cadastrando no leitor de mesa ou na própria catraca.

| Cadastro d  | e Biometria      | ×                     |
|-------------|------------------|-----------------------|
| Equipamento | iDBio Control iD |                       |
| IDBLOCK     |                  | Y Iniciar Equipamento |
|             |                  |                       |
|             |                  |                       |
|             |                  |                       |
|             |                  |                       |

| Iniciar Leitor 🗸 Salvar Digital 💉 Validar Digital İlnfo L | Leitor |
|-----------------------------------------------------------|--------|

#### Departamentos:

Este também pode ser alterado o nome. No caso de departamentos, existe a opção de vincular um contador que permite atribuir a este departamento um controle que veremos mais adiante. (Contadores ).

| Depai      | tamento      |     | vo 🗙 Ex |
|------------|--------------|-----|---------|
| Cadastro   | Procurar     |     |         |
| Código     | 1            |     |         |
| Nome       | ADM          |     |         |
| Contador   | 1 - CONTADOR | ۹ 🔶 | -       |
| Integração |              |     |         |

#### Funções:

Este também pode ser alterado o nome. Serve para poder ter mais opções de filtros para um relatório específico, separados por funções.

| Func     | ão       | REGISTROS: 1 / 1 | ✔ Novo | ×Ð |
|----------|----------|------------------|--------|----|
| Cadastro | Procurar |                  |        |    |
| Código   | 1        |                  |        |    |
| Nome     | AUX      |                  |        |    |

#### Grupos:

Este também pode ser alterado o nome. Serve para poder ter mais opções de filtros para um relatório específico, separados por Grupos. Nesta opção também podemos determinar em qual equipamento este grupo poderá ter acesso, vinculando o equipamento a este grupo.

| Grupo      | >           | REGISTROS: 1 / 1 | ×Þ |
|------------|-------------|------------------|----|
| Cadastro   | Procurar    |                  |    |
| Código     | 1           |                  |    |
| Nome       | GRUPO TESTE |                  | 2  |
| Integração |             |                  |    |
|            |             |                  |    |
|            |             |                  |    |

| Equ  | uipamento  | IS           |  |
|------|------------|--------------|--|
|      | 🖁 Vincular | Equipamentos |  |
|      |            |              |  |
| Vine | culados: 1 |              |  |
| 1000 | CÓDIGO     | NOME         |  |
| ×    | CODIGO     | NOTE .       |  |

### Cidades:

Esta opção é para ter um cadastro de funcionários mais completo.

| Página Inic | ial Cidade 🗵 |                  |
|-------------|--------------|------------------|
| Cadastro    | Procurar     | REGISTROS: 1 / 1 |
| Código      | 1            |                  |
| Nome        | SÃO PAULO    |                  |
| UF          | SP           |                  |

#### Contadores:

Contadores para ser vinculados com os departamentos. Nesta opção você pode criar horários de café da manhã e almoço para que o sistema mostre em valores de cada refeição. Gerando um total de acesso e valores de cada uma.

| Título café   Contador Contador   Contador Faixa Ativa     Contador     Contador     Contador     Contador     Contador     Contador     Contador     Contador     Contador     Contador     Contador     Inhas     Thulo     De     Até     Seg     Thulo     De     Até     Seg     Thulo     De     Até     Seg     Thulo     De     Até     Seg     Thulo     De     Até     Seg     Thulo     De     Até     Seg     Thulo     De     Até     Seg     Thulo     De     Até     Seg     Thulo     De     Até     Seg     Thulo     De     Até     Seg <td< th=""><th></th><th>Cont<br/>Alterar</th><th>tadores<br/>ndo</th><th></th><th></th><th></th><th></th><th></th><th>×</th><th></th><th></th><th></th><th></th></td<>                                                                                                    |                         | Cont<br>Alterar | tadores<br>ndo |       |             |           |         |       | ×   |     |        |       |         |
|----------------------------------------------------------------------------------------------------|-------------------------|-----------------|----------------|-------|-------------|-----------|---------|-------|-----|-----|--------|-------|---------|
| Seg De   Ter De   Qua Valor   Qui Valor   Qui Valor   Sex Sab   Sab Faixa Ativa                                                                                                    |                         | Título          | café           |       |             |           |         |       |     |     |        |       |         |
| Qua Valor 2,30   Qui Valor 2,30   Sex Sab Faixa Ativa                                                                                                    |                         |                 | 🖌 Seg<br>🖌 Ter | De    | 11:00       | )         | até     | 11:40 |     |     |        |       |         |
| Sex   Sab   Dom   Faixa Ativa     Contador     Registros: 1 / 1     Nome   ContaDor     Inserir Linha     Inserir Linha     Titulo   De   Até   Seg   Titulo   De     Até   Seg   Titulo   De   Até   Seg   Titulo   Caré     11:20     1:40     De   Até   Seg   Ter   Qua   Qui   Sex   Sab   Dom   Valor   Até   Seg   Ter   Qua   Qui   Sex   Sab   Dom   Valor   Até                                                                                                    |                         |                 | 🗹 Qua<br>🗹 Qui | Valor | 2,30        |           | ]       |       |     |     |        |       |         |
| Cádastro         Procurar           Código         1           Nome         CONTADOR           Linhas         Viserir Linha           Título         De         Até         Seg         Ter         Qua         Qui         Sex         Sab         Dom         Valor         Ati           Secarié         11:00         11:40         Seg         Ter         Qua         Qui         Sex         Sab         Dom         Valor         Ati                                                                                                    | Contador                |                 | <b>∀</b> Dom   |       | <b>∀</b> Fa | iixa Ativ | /a<br>₩ |       | 1   |     | ✔ Novo | ×     | Excluir |
| Initial InitialInitial Initial Initial Initial Initial Initial Init | Cádigo 1<br>Nome CONTAE | POR             |                |       |             |           |         |       |     |     |        |       |         |
| <ul> <li>✓ Inserir Linha</li> <li>Título</li> <li>De Até Seg Ter Qua Qui Sex Sab Dom Valor Ati</li> <li>X G café</li> <li>11:00</li> <li>11:40</li> <li>Y Y Y Y Y Y Y Y Y Y Y Y Y Y Y Y Y Y Y</li></ul>                                                                                                    | Linhas                  |                 |                |       |             |           |         |       |     |     |        |       |         |
| Título         De         Até         Seg         Ter         Qua         Qui         Sex         Sab         Dom         Valor         At           X         Image: Café         11:00         11:40         Image: Café         Image: Café         Im                                                                                                    | 🗸 Inserir Linha         |                 |                |       |             |           |         |       |     |     |        |       |         |
| 🗙 📝 café 11:00 11:40 🞯 🞯 🞯 🞯 🧭 2,30 6                                                                                                    | Título                  |                 | De             | Até   | Seg         | Ter       | Qua     | Qui   | Sex | Sab | Dom    | Valor | Ativo   |
|                                                                                                    | 🗙 📝 café                |                 | 11:00          | 11:40 |             |           |         |       |     |     |        | 2,30  |         |

#### Layout Exportação:

× ×

> Nesta opção pode ser criado um layout de exportação arquivo TXT. Após sua criação ele pode ser gerado em movimentações, acesso pessoal.

| Layout         | Exportação         |                 | REGISTROS: |               | ✔ Novo | ×     | Excluir | t7    | ₽       | ۲   |
|----------------|--------------------|-----------------|------------|---------------|--------|-------|---------|-------|---------|-----|
| Cadastro Pr    | ocurar             |                 |            |               |        |       |         |       |         |     |
| Código         | 1                  |                 |            |               |        |       |         |       | ") Alte | rar |
| Nome Layout    | TESTE              |                 |            |               |        |       |         |       |         |     |
| Tipo           | SINTÉTICO          | Nome do Arquivo |            |               |        |       |         |       |         |     |
| Linhas Layout  | Cabeçalho Rodapé   |                 |            |               |        |       |         |       |         |     |
| 🗸 Inserir Cam  | po 🗙 Excluir Campo | OAlterar Campo  |            | Filtrar Linha | ODAS Y |       |         |       |         | =   |
| Campo          |                    | Tamanho         |            | CAMPO         | TA     | MANHO | ALINHAR | LINHA | COLUNA  | . ] |
| Alinhar        |                    | Completar       |            |               |        |       |         |       |         |     |
| Linha Sequênci | a                  | Trocar          |            |               |        |       |         |       |         |     |
| Coluna Sequên  | icia               | Por             |            |               |        |       |         |       |         |     |
| Data Formato   |                    |                 |            |               |        |       |         |       |         |     |

#### Locais:

Utilizado para o caso de visitantes, locais aonde estão visitando no estabelecimento. Utilizado em caso de Portaria que irá utilizar crachás para o acesso as catracas.

| Local    |          | REGISTROS: 0 / 0 |
|----------|----------|------------------|
| Cadastro | Procurar |                  |
| Código   |          |                  |
| Nome     |          |                  |

#### Cartões Visitantes:

Cadastro de cartões de visitantes, utilizando a numeração atras do cartão que começa com o "W". Ex.: W:203 42942 no sistema digitar 20342942 sem letras e sem espaço. No campo associativo pode ser utilizado uma numeração menos para ficar mais rápido o cadastro de visitantes. Também pode ser vinculado a um grupo que é vinculado em qual equipamento ele poderá ter acesso.

| Cartões Vi         | sitantes  |   |
|--------------------|-----------|---|
| Cadastro Procurar  |           |   |
| Código             | 3         |   |
| Número Cartão      | 432843295 |   |
| Número Associativo | 1         |   |
| Grupo              |           | Q |

#### Usuários do sistema:

Utilizado para determinar o que cada usuário do sistema pode ter acesso, marcando o que ele poderá ou não fazer no sistema. Pode ser colocados diversos vínculos. Lembrando, o que estiver selecionado é o que ele poderá acessar.

| ] |  |
|---|--|
|   |  |

## Movimentações

Aqui você encontra algumas opções de portaria, lançamentos e manutenções, comunicação, acesso diário e acesso pessoal.

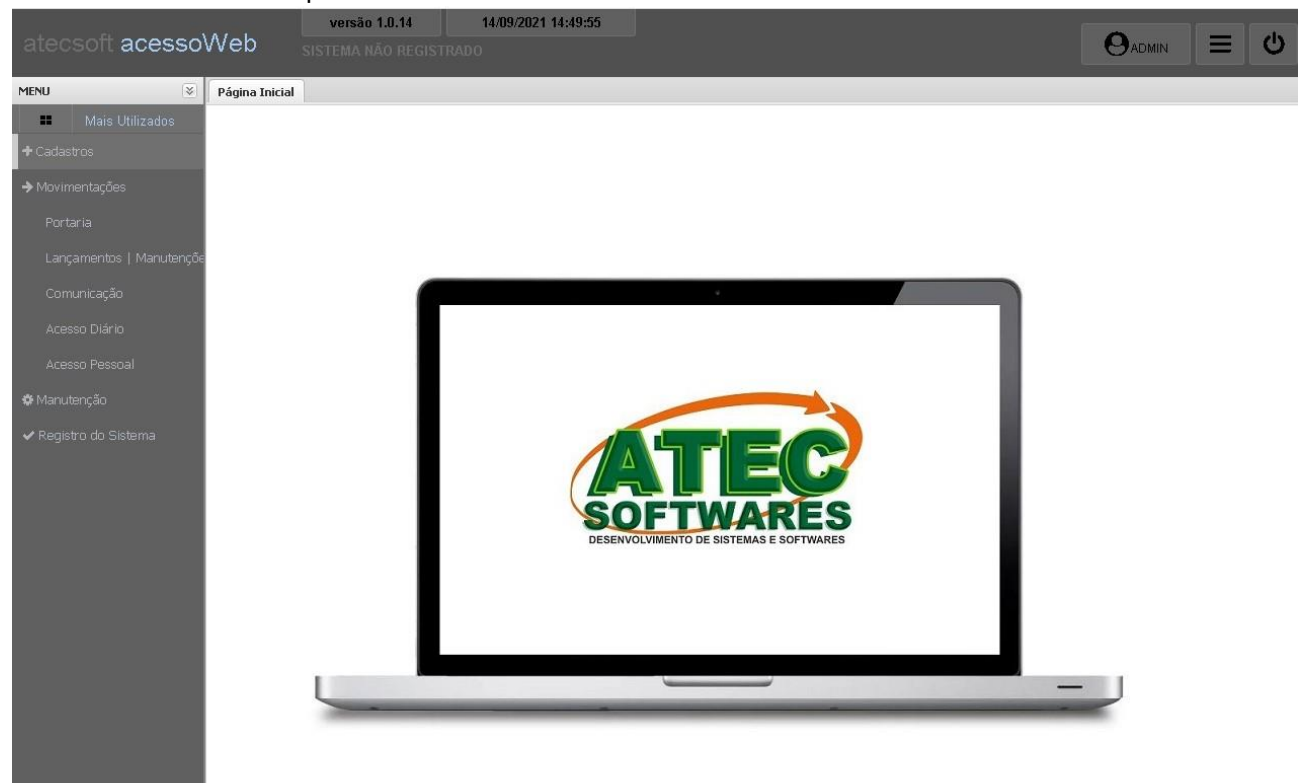

#### Portaria:

Este módulo deve ser ativado em manutenção, Configurações Gerais, senha de acesso "cd987" opção Módulos e marque habilitar pacote portaria. Efetue o logout e entre no sistema novamente. Primeiramente ´pode ser pesquisado o visitante para verificar se o mesmo possui já cadastro no sistema.

| Portaria           |                    |          | <b>M A</b> |      | V Novo Vis | sitante 口 | ₽ |
|--------------------|--------------------|----------|------------|------|------------|-----------|---|
| Procurar Visitante | Cartões Associados |          |            |      |            |           |   |
| NOME               | ~                  |          |            |      | Q 🗙        | 12<br>3   |   |
| NOM                | E                  | TIPO DOC | DOCUMENTO  | FONE | DATA       | HORA      |   |
|                    |                    |          |            | /    |            |           |   |

Caso não seja localizado, clique em "Novo Visitante" e efetue seu cadastro.

| onaria                  |                |      |   | 19 | REGISTROS: 0 / 0 | 💙 Novo Vis | sitante     |
|-------------------------|----------------|------|---|----|------------------|------------|-------------|
| ocurar Visitante Cart   | ões Associados |      |   |    | /                |            |             |
| DME                     | •              |      |   |    |                  | Q×         | 1<br>2<br>3 |
| Visitante - Novo F      | Registro       |      |   |    |                  |            | HOR         |
| Cadastrar / Associar Ca | rtão           |      |   |    |                  |            |             |
| Nome                    |                |      |   |    |                  |            |             |
| Documento CPF           | •              | Fone |   |    |                  |            |             |
| Cartão                  |                |      |   |    |                  |            |             |
| Local                   |                |      | * |    |                  |            |             |
| Observação              |                |      |   |    |                  |            |             |
|                         |                |      |   |    |                  |            |             |
|                         |                |      |   |    |                  | ¥ Consolar |             |

Logo após ter salvo o cadastro do visitante está na hora de associar o cartão que lhe será entregue, local aonde estará visitando e tirar foto. Caso queira acrescentar alguma observação é só digitar no campo específico.

Este cartão ficará associado a este visitante conforme imagem abaixo.

| Pág | ina Inicial    | Portaria 🏾 🏁 | Locais ×     |           |                  |                  |         |
|-----|----------------|--------------|--------------|-----------|------------------|------------------|---------|
| P   | ortaria        |              |              |           |                  | H ◀ ▶ H          | ↓ htmus |
|     | Itana          |              |              |           |                  | REGISTROS: 1 / 1 |         |
| Pro | curar Visitant | e Cartõe     | s Associados |           |                  |                  |         |
|     | DATA           | HORA         | LIMITE       | CARTÃO    | NÚM. ASSOCIATIVO | VISITANTE        | LOCAL   |
| x   | 15/09/2021     | 11:11:07     | 23:59:59     | 432843295 | 1                | TESTEACESSO      | APTO    |

#### Lançamentos | Manutenções:

Com esta opção podemos fazer diversas alterações em massa, enviando os funcionários específicos para lista de processos e escolhendo a alteração desejada. Isso também pode ser feito para os cartões de visitantes para selecionar em qual grupo vão pertencer.

| runcionarios                                      |        |                     |               |                          | Lista de Processamento |
|---------------------------------------------------|--------|---------------------|---------------|--------------------------|------------------------|
|                                                   |        |                     |               |                          |                        |
| NOME                                              |        |                     |               | Q 2                      |                        |
|                                                   |        | Transmission of the |               |                          |                        |
| NOME                                              | CODIGO | MATRICULA           | IDENTIFICADOR | EMPRESA                  |                        |
| TESTE                                             | 1      | 2                   | 2             | ATECSOFT                 |                        |
| TESTE                                             | 4      | 23                  | 23            | ATECSOFT                 |                        |
| ■ IEIETTE                                         | 5      | 24                  | 24            | ATECSOFT                 |                        |
|                                                   |        |                     |               |                          |                        |
|                                                   |        |                     |               |                          |                        |
|                                                   |        |                     |               |                          |                        |
|                                                   |        |                     |               |                          |                        |
|                                                   |        |                     |               |                          |                        |
|                                                   |        |                     |               |                          |                        |
|                                                   |        |                     |               |                          |                        |
|                                                   |        |                     |               |                          |                        |
|                                                   |        |                     |               |                          |                        |
|                                                   |        |                     |               |                          |                        |
|                                                   |        |                     |               |                          |                        |
|                                                   |        |                     |               |                          |                        |
|                                                   |        |                     |               |                          |                        |
|                                                   |        |                     |               |                          |                        |
|                                                   |        |                     |               |                          |                        |
|                                                   |        |                     |               |                          |                        |
|                                                   | 5 d    |                     |               |                          |                        |
| Cadastros Lançamentos                             | .b 4   |                     |               | REGISTROS DAPESQUISA: 3  |                        |
| Cadastros Lançamentos<br>Empresa Horário Departam | ► 4    |                     |               | REGISTROS DA PESQUISA: 3 |                        |

#### Comunicação:

Nesta opção com catracas off-line podemos receber marcações, históricos de coletas, enviar funcionários, horários, manutenção | biometria, enviar e receber data e hora das catracas.

| ~     | municação                                                                 |                     |                      |                                |                        | 17 🔒 🕒              |
|-------|---------------------------------------------------------------------------|---------------------|----------------------|--------------------------------|------------------------|---------------------|
| iipa  | amentos                                                                   |                     |                      |                                |                        |                     |
| ~     | ' Nome                                                                    | Receber Marcações   | Histórico de Coletas | Enviar Funcionários   Horários | Manutenção   Biometria |                     |
|       | IDBLOCK                                                                   | Último NSR gravado: | 77                   |                                |                        | ← Receber Marcações |
|       |                                                                           | Busca por NSR       | <b>v</b> a           | té                             |                        | × Zerar NSI         |
|       |                                                                           | Marcações Recebidas | : 0                  |                                |                        |                     |
|       |                                                                           |                     |                      |                                |                        |                     |
|       |                                                                           |                     |                      |                                |                        |                     |
|       |                                                                           |                     |                      |                                |                        |                     |
|       |                                                                           |                     |                      |                                |                        |                     |
|       |                                                                           |                     |                      |                                |                        |                     |
|       |                                                                           |                     |                      |                                |                        |                     |
|       |                                                                           |                     |                      |                                |                        |                     |
|       |                                                                           |                     |                      |                                |                        |                     |
| 100 m | IDBLOCK<br>192.168.0.129                                                  |                     |                      |                                |                        |                     |
|       | IDBLOCK<br>192.168.0.129<br>→ Enviar Data e Hora                          |                     |                      |                                |                        |                     |
| =     | IDBLOCK<br>192.168.0.129<br>→ Enviar Data e Hora<br>← Receber Data e Hora |                     |                      |                                |                        |                     |

Também podemos excluir funcionários do equipamento, salvar biometria no sistema, excluir biometria do equipamento e enviar biometria para o equipamento selecionado.

| ios | Manutenção   Biome | etria        |             |                             |
|-----|--------------------|--------------|-------------|-----------------------------|
|     |                    |              | $\equiv$    | ← Receber Funcionários      |
|     |                    | >            | Excluir Fu  | ncionários do Equipamento   |
| 50  | IDENTI             | <del>(</del> | Salvar Bio  | ometrias no Sistema         |
|     |                    | •            | Excluir Bio | ometrias do Equipamento     |
|     |                    | ÷            | Enviar Bio  | ometrias para o Equipamento |
|     |                    | Fo           | rmar Lista  | a                           |

#### Acesso Diário:

Nesta opção podemos utilizar diversos filtros para gerar arquivos de impressão ou excel. Escolhemos uma data, se é funcionários ou visitantes, podemos utilizar horários e selecionar equipamentos.

| Acesso Diário         | ○ Visitantes     | T 🖬 🖶 🕩                      |
|-----------------------|------------------|------------------------------|
| Filtros               |                  | Imprimir - Modo Simplificado |
|                       |                  | Imprimir - Modo Completo     |
| Qua Qua               |                  | Gerar em Excel               |
| Total de Marcações: 0 |                  |                              |
| Nome                  | Hora Equipamento |                              |

Podemos ainda utilizar filtros por empresas, horários, departamentos, funções e grupos.

| Filtros      | •                    |
|--------------|----------------------|
|              |                      |
| Empresa      | ~                    |
| Horário      | ×                    |
| Departamento | ×                    |
| Funcão       | ×                    |
| Grupo        | *                    |
|              |                      |
|              | 🖣 Filtrar 🛛 🔺 Limpar |

#### Acesso Pessoal:

Já nesta opção selecionamos o funcionário, determinamos o período. Na opção também é possível visualizar o total dos contadores vinculados ao funcionário.

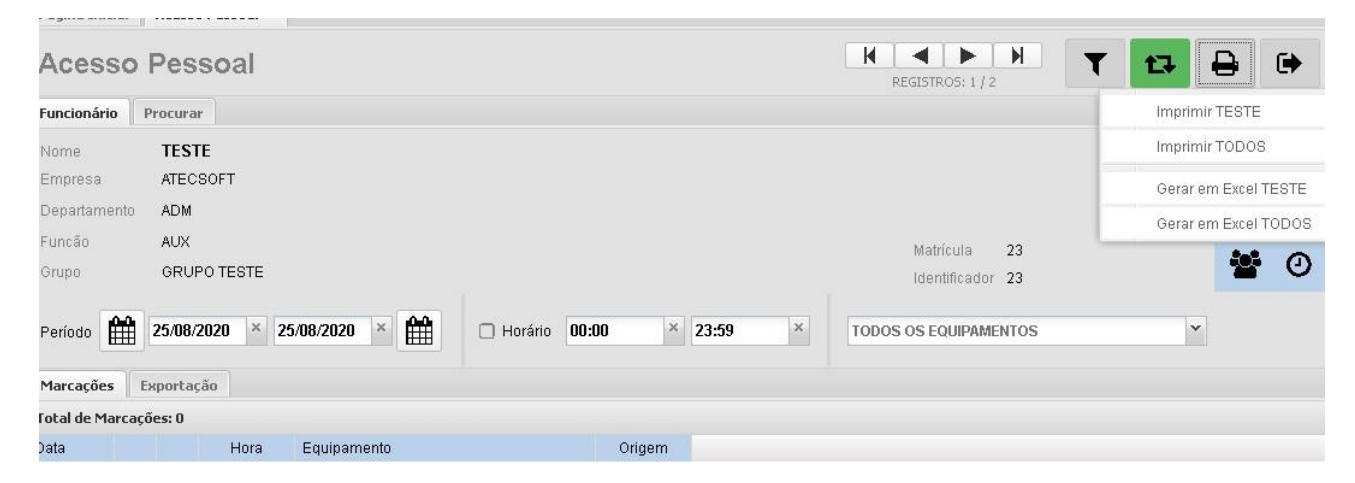

## Manutenção

Em manutenção podemos cadastrar equipamento e efetuar suas configurações, ativar e desativar funcionários e excluir eles definitivamente do sistema. Já em configurações gerais, podemos habilitar campos adicionais, alterar títulos, habilitar modulo de portaria, ativar comunicação on-line para horários temporários e habilitar vínculo de grupo por equipamento.

#### Equipamentos:

Senha para acesso a esta opção. "**cd123**". Todas configurações são feitas nesta opção para o cadastro dos equipamentos, bem como número de IP, login e senha, NSR, configurações da catraca, serviço de biometria, sistema on-line dentre outras configurações.

| E | quipamento    |             |               |           |           | REGIS     | TROS: 1 / 1 | M 🖌           | Novo 🗙 Excluir | tə 🗧 | •         |
|---|---------------|-------------|---------------|-----------|-----------|-----------|-------------|---------------|----------------|------|-----------|
| ~ | Nome          | Cadastro    | Procurar      |           |           |           |             |               |                |      |           |
|   | IDBLOCK       | Código      | 1             |           |           |           |             |               |                |      | D Alterar |
|   |               | Nome        | IDBLOCK       |           |           |           |             |               |                |      |           |
|   |               | Modelo      | CONTROL       | ID - CATF | RACAIDBLO | ск        |             |               |                |      |           |
|   |               | Conexão     | Login / Senha | NSR       | Catraca   | Biometria | OnLine      | Configurações |                |      |           |
|   |               | IP          | 192.168.0.    | 129       |           |           |             | •             |                |      |           |
|   |               | Porta       | 8             | 1         |           |           |             |               |                |      |           |
|   |               | Timeout (se | g.)           | 5         |           |           |             |               |                |      |           |
|   |               |             |               |           |           |           |             |               |                |      |           |
|   |               |             |               |           |           |           |             |               |                |      |           |
|   |               |             |               |           |           |           |             |               |                |      |           |
|   |               |             |               |           |           |           |             |               |                |      |           |
|   |               | _           |               |           |           |           |             |               |                |      |           |
| Ξ | IDBLOCK       |             |               |           |           |           |             |               |                |      |           |
|   | 192.168.0.129 | 🗹 Equipam   | iento Ativo   |           |           |           |             |               |                |      |           |

#### Situação de Funcionários:

Aqui podemos excluir, ativar ou desligar funcionários.

| Situação de Funcionários |           |               | REG      | ISTROS: 3 <b>T</b> | ₽ (        |
|--------------------------|-----------|---------------|----------|--------------------|------------|
| Funcionários             |           |               |          |                    |            |
| NOME                     |           |               |          | 2 ×                |            |
| EXC A / D NOME           | MATRÍCULA | IDENTIFICADOR | EMPRESA  | ADMISSÃO           | DESLIGADO  |
| 🗙 🛧 Ativar / Desligar E  | 2         | 2             | ATECSOFT | 25/08/2020         | 14/07/2021 |
| × 🛧 💭 TESTE              | 23        | 23            | ATECSOFT | 16/12/2020         |            |
| 🗙 🛧 🖌 📄 TETETTE          | 24        | 24            | ATECSOFT | 16/12/2020         |            |
|                          |           |               |          |                    |            |
|                          |           |               |          |                    |            |

#### Configurações Gerais:

Para o acesso a estas configurações a senha é "**cd987**". Aqui você poderá habilitar módulos, alterar títulos, acrescentar campos adicionais, habilitar vínculos de grupos x equipamentos.

**Funcionários**: Pode ativar campos adicionais no cadastro de funcionários e determinar as configurações de biometria ao abrir o cadastro.

| Configu           | Configurações Gerais |            |         |        |              |                             |                   |                 |   |  |
|-------------------|----------------------|------------|---------|--------|--------------|-----------------------------|-------------------|-----------------|---|--|
| Funcionários      | Títulos              | Relatórios | Módulos | OnLine | Equipamentos |                             |                   |                 |   |  |
| Campos Adici      | onais                |            |         |        | Biometria    |                             |                   |                 |   |  |
| 🕝 Campo 1 🛛 placa |                      |            |         |        | 🗌 Cadastra   | ir diretamen                | te no Equipamento |                 |   |  |
| 😴 Campo 2         | Campo 2 marca        |            |         |        |              | Bio Control i<br>Mini Henry | D                 |                 |   |  |
| 😴 Campo 3         | teste                |            |         |        | Prioridade a | ao abrir tela –             |                   |                 |   |  |
| 😴 Campo 4         | area                 |            |         |        | C Equip:     | amento                      | iDBio Control iD  | 🔘 BioMini Henry |   |  |
| 📺 Campu 4         | area                 |            |         |        |              |                             |                   |                 | _ |  |

Títulos: Nesta parte podemos alterar nomenclatura do sistema. No singular e plural.

| Configu      | ıraçõ   | es Gera    | ais      |        |              |  |
|--------------|---------|------------|----------|--------|--------------|--|
| Funcionários | Títulos | Relatórios | Módulos  | OnLine | Equipamentos |  |
|              | Singula | r          | Plural   |        |              |  |
| Funcionário  | Funcio  | nário      | Funcion  | ários  |              |  |
| Empresa      | Empre   | sa         | Empres   | as     |              |  |
| Horário      | Horáric | )          | Horários | 3      |              |  |
| Departamento | Depart  | amento     | Departa  | mentos |              |  |
| Função       | Funcão  | 1          | Funções  | 3      |              |  |
| Grupo        | Grupo   |            | Grupos   |        |              |  |

Relatórios: Podemos ativar para imprimir contadores e quantidades de marcações por equipametos nos relatórios.

| Config       | uraçõ   | es Gera    | ais     |        |              |  |
|--------------|---------|------------|---------|--------|--------------|--|
| Funcionários | Títulos | Relatórios | Módulos | OnLine | Equipamentos |  |
|              |         |            |         |        |              |  |

Imprimir Contadores
 Imprimir Quantidade de Marcações por Equipamento

Módulos: Em módulos habilitamos ou desabilitamos a opção portaria para cadastro de visitantes e poder cadastrar os cartões de visitantes.

| Configu      | ıraçõ   | es Gera    | ais     |        |              |  |
|--------------|---------|------------|---------|--------|--------------|--|
| Funcionários | Títulos | Relatórios | Módulos | OnLine | Equipamentos |  |

🗹 Habilitar Pacote Portaria

Online: Opção para ativação de horários temporários no cadastro de funcionários.

| Config       | uraçõ   | es Gera    | ais     |        |              |  |
|--------------|---------|------------|---------|--------|--------------|--|
| Funcionários | Títulos | Relatórios | Módulos | OnLine | Equipamentos |  |
| Funcionários | Títulos | Relatórios | Módulos | OnLine | Equipamentos |  |

Equipamentos: Podemos habilitar e desabilitar a opção de vínculo de grupos por equipamentos.

| Config       | uraçõ   | es Gera    | ais     |        |              |  |
|--------------|---------|------------|---------|--------|--------------|--|
| Funcionários | Títulos | Relatórios | Módulos | OnLine | Equipamentos |  |

🗹 Habilitar Vínculo Grupo X Equipamento

#### Logs do Sistema:

Nesta opção podemos verificar o que foi feito no sistema, podemos verificar por período, horários e usuários.

| Logs      | do    | Sistema            |   |         |      |                   | RE        | GISTROS: 0 / 0 | tə 🔒         | €   |
|-----------|-------|--------------------|---|---------|------|-------------------|-----------|----------------|--------------|-----|
| Principal |       |                    |   |         |      |                   |           |                |              |     |
| Usuário   |       |                    |   | 🗹 Todos |      |                   | 🕑 Período | 22/09/2021     | × 22/09/2021 | × 🏥 |
| Tabela    |       | TODOS              | * |         |      |                   |           | 1              |              |     |
| Ação      | TODOS | ~                  |   |         |      | Horário     00:00 |           | × 23:59 ×      | ×            |     |
|           |       | TODOS              | 1 | -       |      |                   |           |                |              |     |
| DATA HO   | HOR   | INSERIR<br>ALTERAR |   | ABELA   | AÇÃO | OBS               |           |                |              |     |
|           |       | EXCLUIR            |   |         |      |                   |           |                |              |     |
|           |       | ENVIAR             |   |         |      |                   |           |                |              |     |
|           |       | RECEBER            |   |         |      |                   |           |                |              |     |
|           |       | LOGIN              |   |         |      |                   |           |                |              |     |
|           |       | LOGOUT             |   |         |      |                   |           |                |              |     |

### Registro do Sistema

Nesta opção você vai registrar o sistema para a empresa selecionada. Gere uma nova senha, depois gere o arquivo de liberação. Solicite a chave de registro para sua revenda.

No campo "chave" você digita a chave gerada e clique em registrar empresa.

| Código <b>1</b> | 🔘 Pessoa Jurídica 🛛 🔘 Pessoa Física                                                                                                    | "O Alterar |
|-----------------|----------------------------------------------------------------------------------------------------|------------|
| Razão Social    |                                                                                                    |            |
| Fantasia        |                                                                                                    |            |
|                 |                                                                                                    |            |
| CNPJ            | SENHA NÃO GERADA                                                                                                    |            |
| CPF             | Gerar Nova Senha                                                                                                    |            |
| IE              |                                                                                                    |            |
|                 | Gerar Arquivo de Liberação                                                                                                    |            |
|                 | TO HAVE AN ADDRESS AND ADDRESS AND ADDRESS ADDRESS ADDRE |            |

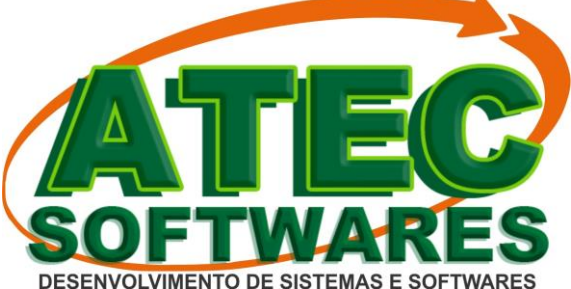